## Jegyzet 13: Geocaching a Columbus-sal

## Geocaching a Columbus-sal

## 1. Használd az alkalmazást az opencaching.eu-val – Előkészületek

A geocaching technikai alapját a **gpx**. fájlok biztosítják, amelyek minden információt tartalmaznak ahhoz, hogy elvezessék a felhasználót a célhoz, a geoládához ("cache"). Ezek a fájlok speciális weboldalakon összegyűjtve megtalálhatók, és onnan letölthetve azonnal használhatók.

Amikor a Columbus megnyílik, ott is megjelennek azok a geocaching fájlok, amiket már letöltöttünk az eszközre. Új fájlokat kétféle módon hozzáadni:

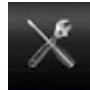

A fájlok átmásolhatóak egy személyi számítógépről. Ahhoz hogy ez a legegyszerűbben és biztonságosan menjen már legyen a eleve letöltve az eszközre a OI *file manager* alkalmazás. Ehhez nincs szükség internet vagy GPS kapcsolatra.

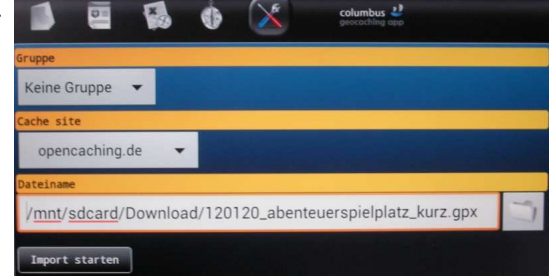

A másik mód, hogy a Columbus nyitóoldalán kiválasztjuk az online keresés ("search online") funkciót. A "legközelebbi online" ("nearest online") menüpont alatt és a geocaching platformok választásánál, rögtön láthatjuk az adott közeli geoládák listáját néhány kilométeres távolságon belül. Ehhez viszont szükségünk van internet és GPS kapcsolatra.

Ha olyan nyitott felületet használunk, mint például a opencaching.eu, a gpx fájlok rögtön letölthetőek, a kereskedelmi oldalakon, mint például a geocaching.com, rendelkezni kell egy hozzáféréssel ("account") a Columbus beállításaiban.

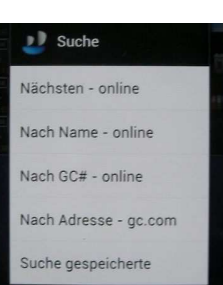

A cache file-ok letöltés után a nyitóoldalon jelennek meg. Gyakran ezek a letöltött fájlok fontos tippet is tartalmaznak a kincs (geoláda, cache) megtalálásához.

Esetenként, még külső webhelyre mutate linkek is be vannak ágyazva. Ilyen esetben további kapcsolódó szövegek, képek, hangok még videók is elérhetőekké válnak.

| Spielplatz mit Hornissenalarm No container 1.0/1.0 mediensyndikat OCDBED Germany, Baden-Württemberg |                 |              |  |  |
|----------------------------------------------------------------------------------------------------|-----------------|--------------|--|--|
| Weitere I<br>Cachetyp:                                                                              | formationen     |              |  |  |
| Koordinat                                                                                           | n N 47° 59,610' | E 7° 47,979' |  |  |
| VEISIECKI.                                                                                          | 24/02/2012      |              |  |  |

COMAPP - Community Media Applications and Participation, Közösségi Média Alkalmazások és Részvétel www.comapp-online.de

Az Európai Bizottság támogatást nyújtott ennek a projektnek a költségeihez. Ez a kiadvány (közlemény) a szerző nézeteit tükrözi, és az Európai Bizottság nem tehető felelőssé az abban foglaltak bárminemű felhasználásért PROJECT NUMBER: 517958-LLP-1-2011-1-DE-GRUNDTVIG-GMP

AGREEMENT NUMBER: 2011 - 3978 / 001 - 001

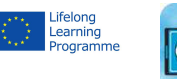

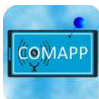

1

## 2. Használd az alkalmazást az opencaching.eu-val – A helyszínen

Amikor a fájlok letöltődnek, már kezdődhet is a keresés. A **map mode** (térkép mód)-ban megjelenik a használó adott, jelen idejű tartózkodási helye (pozíciója). Valószínűleg ehez aktiválni kell az *én helyzetem* ("*My position*") menügombbal. A geoláda (cache) helyzete szintén látható. Természetesen, a GPS pontatlanságából fakadóan, a pont csak néhány méterre szűkül le, ami azt jelenti, hogy a tárgyat a megjelölt néhány méteres körzeten belül valódi módon kell megkeresni, kikutatni, igaziból!

Azt, hogy milyen térképet használsz a *kincskeresés*hez, csak rajtad áll, a te választásod. De ha a várostól vagy a centrumtól távol eső helyen keresünk, érdemes az OpenStreetMap (OSM) –et használni, rendkívüli részletessége miatt. Váltani a menügombbal lehet, amikor *térkép módban* vagyunk.

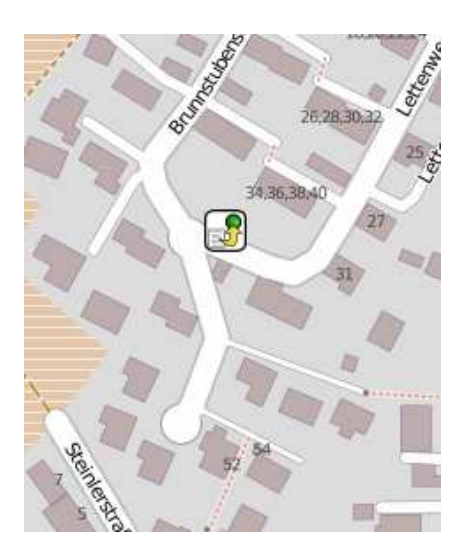

Amíg kültérben vagyunk, *kincskeresés* közben nem feltétlenül kell internet kapcsolódás: ha előzetesen lementetted a térkép részleteit, akkor az mindig elérhető lesz végig a keresés alatt.

Választhatóan, a keresést **iránytű funkció**ban vagy eligazítás funkcióban is lebonyolíthatjuk. A geoláda koordinátáinak a tekintetében, a navigációs rendszer nyilakat használ és a kincstől lévő távolságunkat adja meg méterben.

Mindkét esetben lehetséges bármikor visszalapozni a listához, vagy a részletes információkhoz, amelyek további tippeket adhatnak a kereséshez.

Ehhez szintén nem feltétlen kell online lennünk.

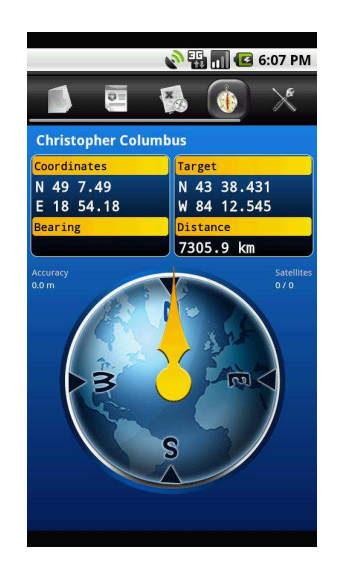

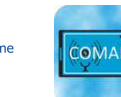

COMAPP – Community Media Applications and Participation, Közösségi Média Alkalmazások és Részvétel www.comapp-online.de Az Európai Bizottság támogatást nyújtott ennek a projektnek a költségeihez. Ez a kiadvány (közlemény) a szerző nézeteit tükrözi,

Az Európai Bizottság támogatást nyújtott ennek a projektnek a költségeihez. Ez a kiadvány (közlemény) a szerző nézeteit tükrözi, és az Európai Bizottság nem tehető felelőssé az abban foglaltak bárminemű felhasználásért. PROJECT NUMBER: 517958-LLP-1-2011-1-DE-GRUNDTVIG-GMP

AGREEMENT NUMBER: 2011 - 3978 / 001 - 001

2